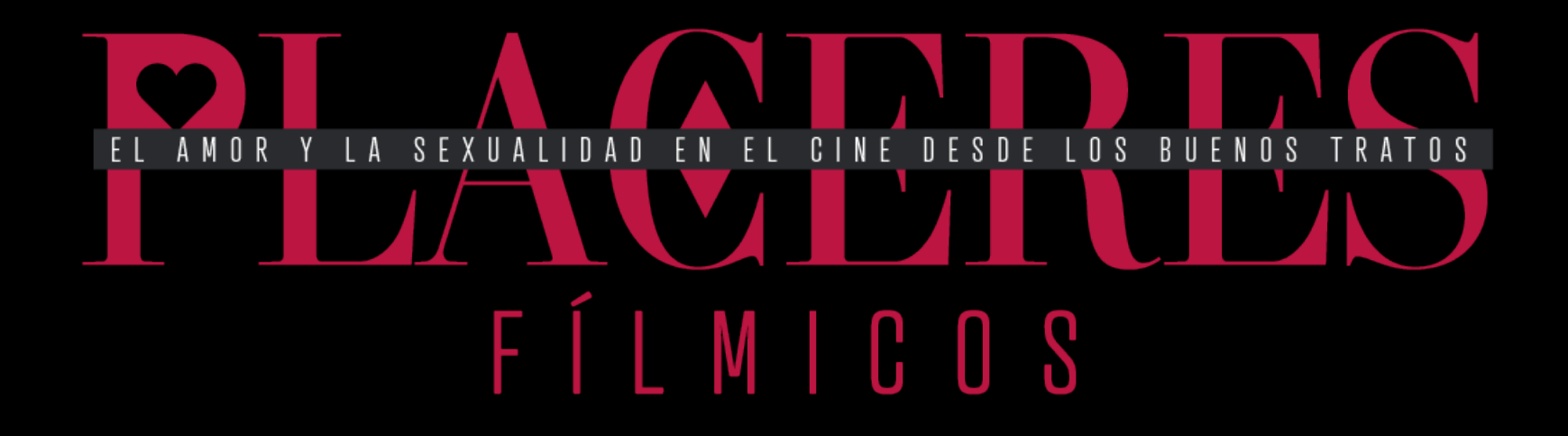

**REGISTRO DE NUEVO USUARIO** 

### LA PRIMERA VEZ ACCESO WED

Si es la primera vez que accedes a Placeres Fílmicos a través de su url principal (<u>http://</u> <u>proyectoscprgijon.es/placeresfilmicos/</u>) o de cualquier otra url secundaria, te encontrarás con esta pantalla.

Esta pantalla también te puede aparecer si ya te has registrado pero has vaciado la caché de tu navegador o tras 14 días desde la última vez si has marcado la casilla

#### Recuérdame.

En caso de no marcar esta opción, al cerrar el navegador se borrará la cookie que guardaba tu usuario y contraseña, y la próxima vez que accedas tendrás que volver a ingresar usuario y contraseña.

### EL AMORY LA SEXUALIDAD EN EL CINE DESDE LOS BUENOS TRATOS FÍLMICOS

Nombre de usuario o email de registro

Contraseña

Recuérdame

#### Acceder

Registrarse | ¿Olvidaste tu contraseña?

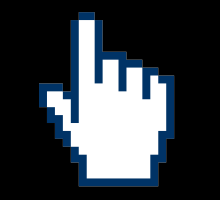

Haz click sobre Registrarse para crear un nuevo usuario y acceder a Placeres Fílmicos

# PRIMER PASO PARA CREAR

EL AMORY LA SEXUALIDAD EN EL CINE DESDE LOS BUENOS TRATOS FÍLMICOS

Regístrate en este sitio

Aunque sea algo obvio es importante que tanto tu usuario como tu contraseña sean fáciles de recordar para ti pero no evidentes para poder ser "acertadas" por otros.

En este primer paso, habrás de teclear tu

#### nombre de usuario y un correo electrónico

al que puedas tener acceso, ya que a él te enviarán un email con un enlace para crear la contraseña.

[Algo que veremos en el siguiente paso]

Nombre de usuario

Correo electrónico

Recibirás confirmación del registro por correo electrónico.

Acceder | ¿Olvidaste tu contraseña?

Registrarse

11

#### Haz click sobre Registrarse

tras rellenar tu nombre de usuario y tu correo electrónico

### AHORA ASIGNA Tu contraseña

Te llegará en breve un email similar al que ves aquí arriba. Al crear un usuario, WordPress asigna una password pero por razones de seguridad no te es enviada y has de ser tú el que facilite la contraseña con la que quieras ingresar a Placeres Fílmicos.

Si al cabo de 15 minutos no recibes ningún email como este, mira en la carpeta de Spam.

Si no estuviera allí, ponte en contacto con la persona que te ha facilitado la dirección de acceso.

 WordPress
 Entrada..
 19:28

 [Placeres Fílmicos] Información de tu usuario y contraseña
 Para: El correo electrónico que hayas puesto en el paso
 19:28

 Nombre de usuario: El nombre de usuario que hayas puesto en el paso anterior
 Para establecer tu contraseña visita la siguiente dirección:
 19:28

http://proyectoscprgijon.es/placeresfilmicos/wp-login.php? redirect\_to=http%3A%2F%2Fproyectoscprgijon.es%2Fplaceresfilmicos

Haz click sobre el enlace superior

### TERMINAMOS Tu contraseña

Tu navegador te mostrará esto. WordPress te sugiere una contraseña fuerte o segura. ¡No tienes porqué usarla!

Según propongas/escribas contraseña, se evaluará su grado de seguridad. Es una advertencia que te puedes saltar confirmando una contraseña débil como puedes ver aquí debajo.

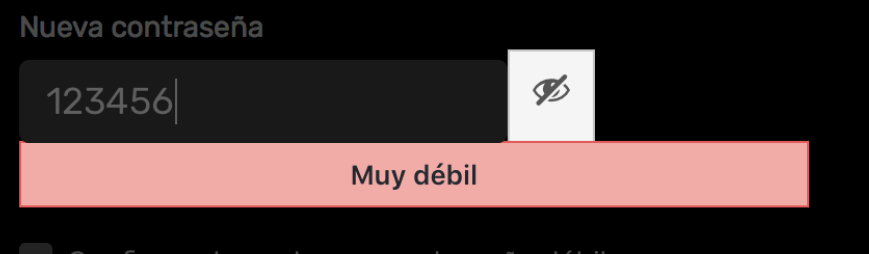

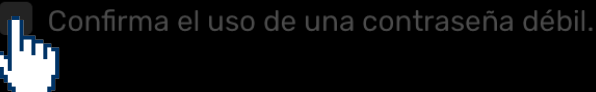

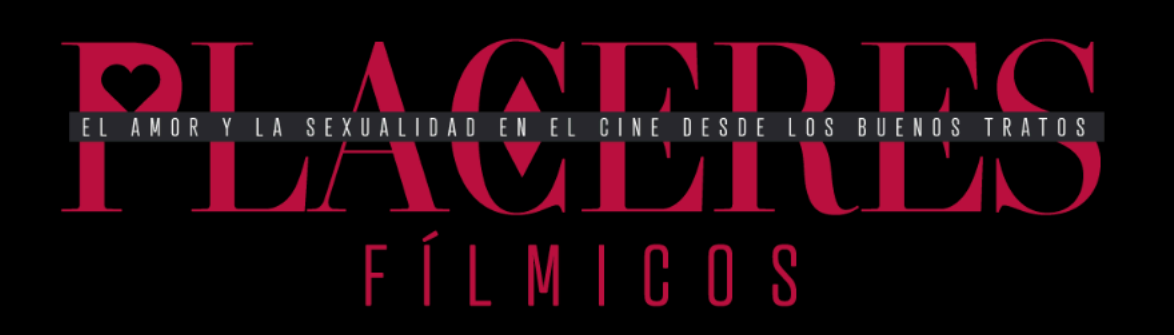

Introduce tu nueva contraseña abajo.

Nueva contraseña

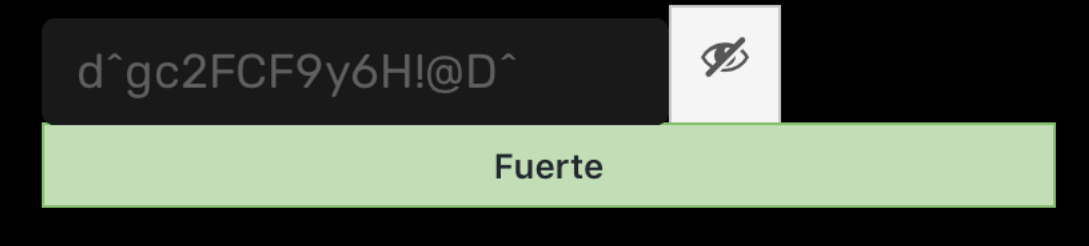

Truco: La contraseña debe ser de al menos doce caracteres. Para hacerla más fuerte usa mayúsculas y minúsculas, números y símbolos como ! " ? \$ % ^ y ).

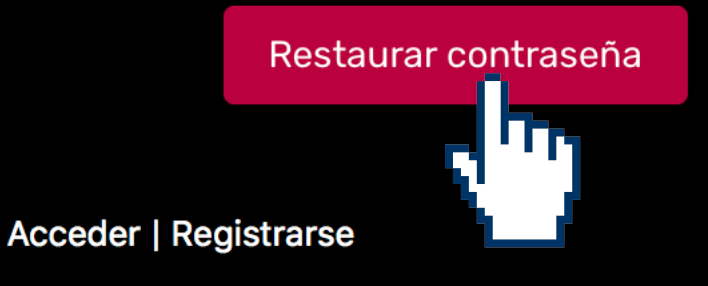

## TERMINAMOS ¡A navegar!

Pues ya está.

Ahora teclea en un navegador <u>http://</u> <u>proyectoscprgijon.es/placeresfilmicos/</u> y cuando salga la pantalla que tienes aquí al lado, introduce tu usuario y tu contraseña.

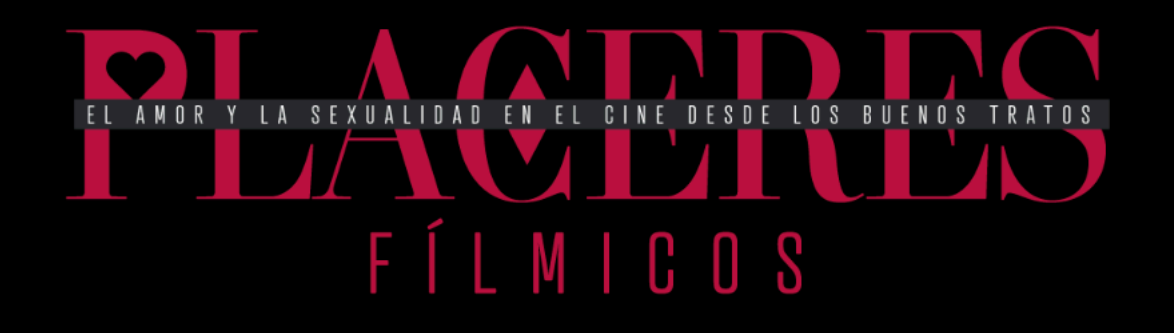

Nombre de usuario o email de registro

Teclea tu usuario [también serviría tu email]

Contraseña

Si quieres estar registrado durante 14 días haz click aquí

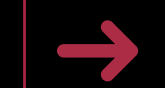

Recuérdame

Y tu contraseña

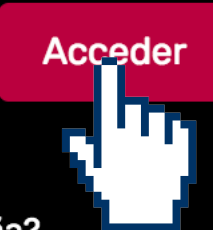

Registrarse | ¿Olvidaste tu contraseña?

#### UN PROYECTO DE:

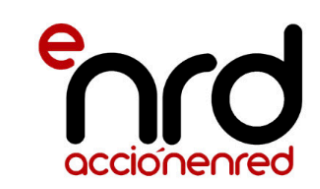

FINANCIA:

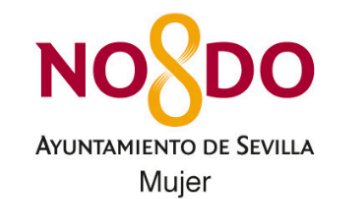

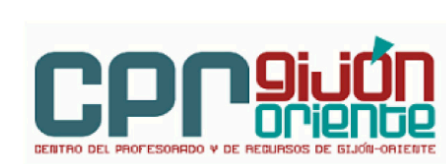

COLABORA: